# ANLEITUNG ZUR ANMELDUNG BEI FITOGRAM

Kursbuchung und Produktkauf

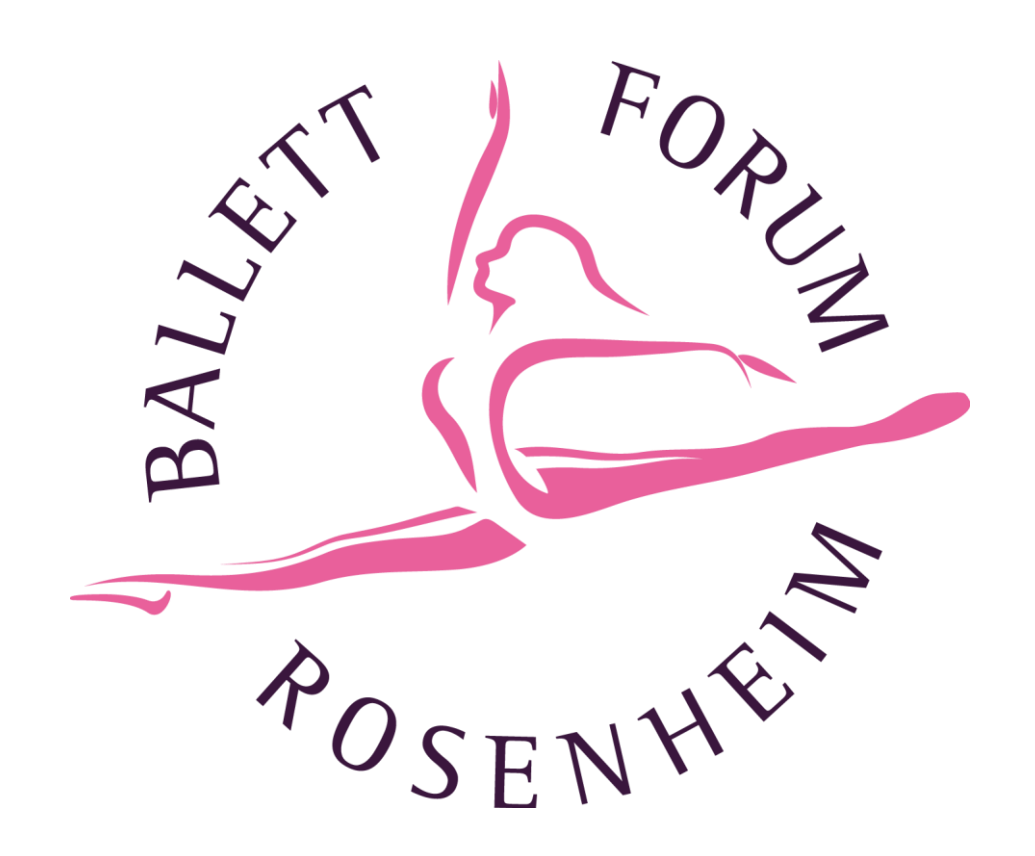

## 1. Einloggen/Registrieren

Auf meiner Homepage: Ballettforum-rosenheim.de befindet sich der interaktive Kurskalender. Bitte klicke auf "Einloggen", um Dich für einen Kurs zu registrieren oder ein Kundenkonto zu erstellen.

|   | ł                     | HOME<br>BALLE              | PREISE<br>TT FÜR EF    | TIPPS I            | FÜR ZU        | UHAUSE<br>SCHÜLE | Ü<br>R | BER MIC           | H I<br>DER   | BEG                 |                 | NER        | FITI            | NES:<br>RSE     | 5               |                 |      |
|---|-----------------------|----------------------------|------------------------|--------------------|---------------|------------------|--------|-------------------|--------------|---------------------|-----------------|------------|-----------------|-----------------|-----------------|-----------------|------|
|   | Für me                | lhr<br>hr Infos            | e Ball                 | ettscl<br>Ihr mich | hule<br>am be | e in Ha          | ap     | ping/<br>ags tele | 'Ro<br>fonis | Se<br>ch            | en l            | he<br>er 0 | im<br>171       | !<br>43         | 60 5            | 533             | PX   |
| 4 | KURSKALEN             | DER                        |                        |                    |               |                  |        |                   | $\langle$    |                     | Ein             | logge      | en              |                 | )               |                 |      |
| _ | Freitag, 05. März     |                            |                        |                    |               |                  |        | März <> III       |              |                     |                 |            |                 | 37              |                 |                 |      |
|   | <b>19:00</b><br>20:00 | <b>Ballett</b><br>Marianne | Erwachsen              | e Anfänger         | Freitag       | 19.00 🗘          |        | mehr              |              | <sup>мо</sup><br>01 | Di<br>02        | мі<br>03   | 04              | Fr<br>05        | sa<br>06        | so<br>07        |      |
|   |                       |                            | м                      | ontag, O           | 8. Mä         | irz              |        |                   | 1            | 08<br>15            | 09<br>16        | 10<br>17   | 11<br>18        | 12<br>19        | 13<br>20        | 14<br>21        |      |
|   | <b>20:00</b><br>21:00 | <b>Fitnes</b><br>Marianne  | s-Kurs 🜔<br>e · Online |                    |               |                  |        | mehr              |              | 22<br>29            | 23<br>30        | 24<br>31   | <b>25</b><br>01 | <b>26</b><br>02 | <b>27</b><br>03 | <b>28</b><br>04 |      |
|   |                       |                            | Die                    | nstag, (           | 09. Mi        | ärz              |        |                   |              | Filte               | ər              |            |                 |                 |                 |                 | 84.1 |
|   | <b>20:00</b><br>21:00 | <b>Fit mit</b><br>Marianne | 100+ kg 🔘              |                    |               |                  |        | mehr              | >            | Kato<br>Filte       | egori<br>r zurü | e          | zen             |                 |                 | ~               | X    |

Wenn Du noch keine Konto hast, klicke bitte auf "Jetzt registrieren".

Gib Deine Daten ein und wähle ein sicheres Passwort. Klicke auf Registrieren um Deinen Account zu erstellen.

Info zum Ausfüllen:

Ein Elternteil und ein Kind können über EINEN Account geführt werden. Zwei Kinder brauchen bitte einen eigenen Account.

Ausfüllen bitte wie folgt:

Vorname: Name Elternteil (In Klammern Name vom Kind)

Familienname: gemeinsamer Familienname

Geburtsdatum: Vom Kind

#### Ihre Ballettschule in Happing/Rosenheim!

mehr Infos erreicht Ihr mich am besten vormittags telefonisch unter 0171 43 60 533

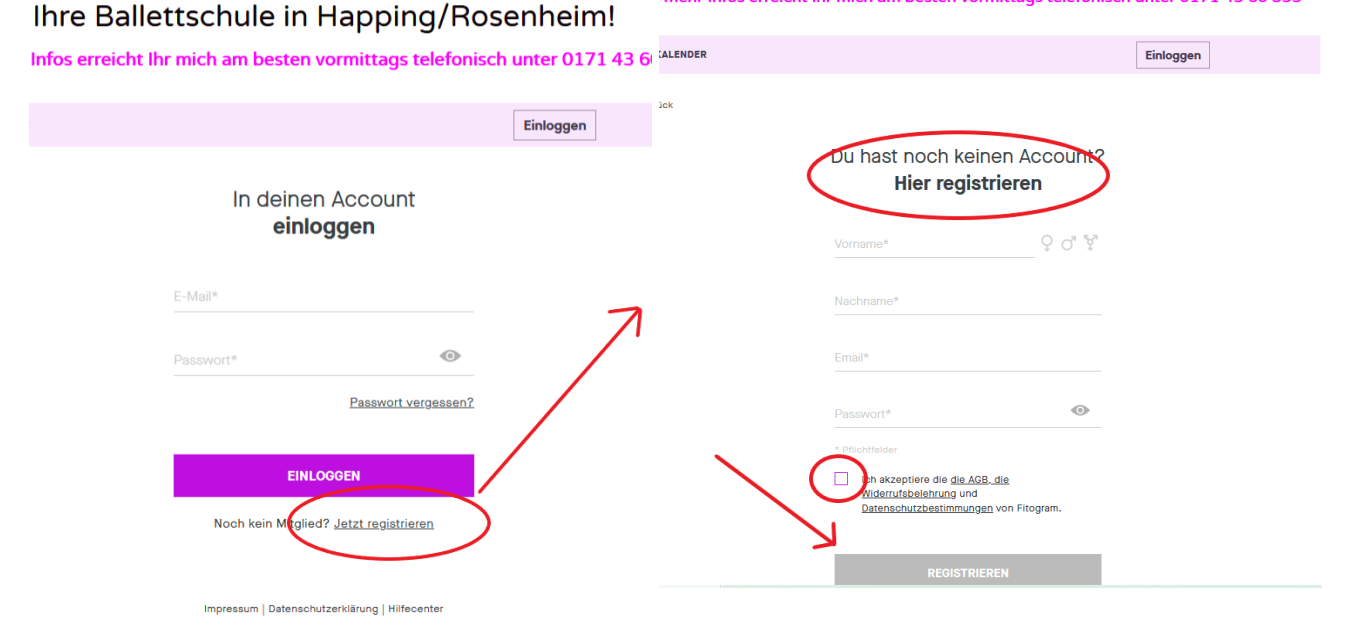

S. 2 Copyright: Ballettforum Rosenheim, Maria Anna Bröder

## 2. Kursbuchung

Oben Rechts erkennst Du an Deinen Initialen, dass Du eingeloggt bist. Wähle nun den Kurs, den Du gerne besuchen möchtest und klicke auf den Kurs.

### Ihre Ballettschule in Happing/Rosenheim!

Für mehr Infos erreicht Ihr mich am besten vormittags telefonisch unter 0171 43 60 533

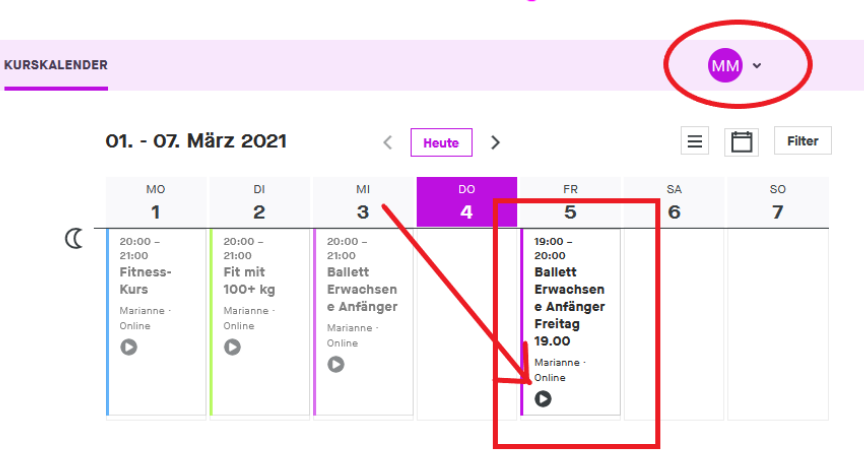

Impressum | Datenschutzerklärung | Hilfecenter

powered by FITOGRAMPRO v2.2.7-b5043

## 3. Produktkauf

Wähle nun rechts das Produkt auswählen, das Du gerne kaufen möchtest. Klicke auf Weiter

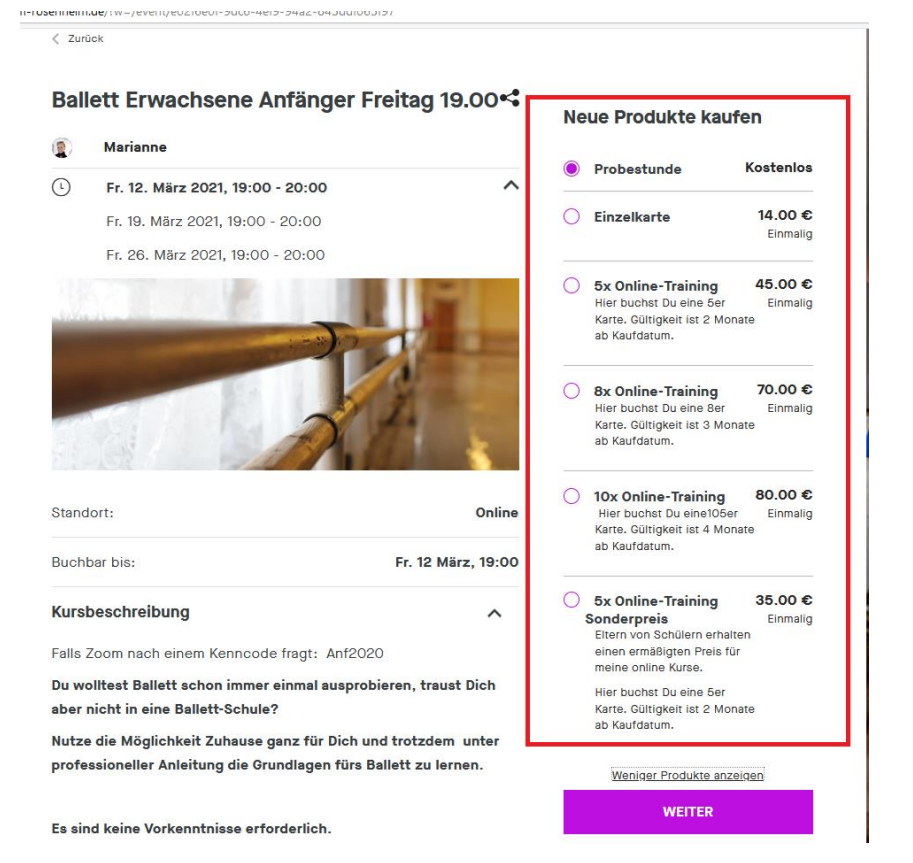

S. 3 Copyright: Ballettforum Rosenheim, Maria Anna Bröder

Wenn Du unten auf "mehr anzeigen" bzw. "Alle Produkte anzeigen" klickst, werden zusätzliche Produkte vorgeschlagen.

| Training<br>Hier buchst Du<br>eine 5er Karte.<br>Gültigkeit ist 2<br>Monate ab<br>Kaufdatum.                                     | Einmalig                   | M | arianne · Online · 25 verfügbar<br>WEITER |
|----------------------------------------------------------------------------------------------------|----------------------------|---|-------------------------------------------|
| 5x Online-<br>Training<br>Sonderpreis<br>Eltern von<br>Schülern erhalten<br>einen ermäßigten<br>Preis für meine<br>online Kurse. | <b>35.00 €</b><br>Einmalig |   |                                           |
| Hier buchst Du<br>eine 5er Karte.<br>Gültigkeit ist 2<br>Monate ab<br>Kaufdatum<br>Mehr anzeigen                                 |                            |   |                                           |
| <u>Alle Produkte anze</u>                                                                                                    | eigen                      |   |                                           |

## 4. Bezahlung

Wähle aus ob Du mit Kreditkarte oder per Lastschrift zahlen möchtest.

| Ihre Ballettschule in                                                                                                    | Happing/Rosenheim!                                                                                                    |
|----------------------------------------------------------------------------------------------------|----------------------------------------------------------------------------------------------------|
| Für mehr Infos erreicht Ihr mich am bester                                                                                                    | vormittags telefonisch unter 0171 43 60 53                                                                                                    |
|                                                                                                    |                                                                                                    |
| KURSKALENDER                                                                                                    | MM ~                                                                                                    |
|                                                                                                    | _                                                                                                    |
| Zurück Zurück                                                                                                    |                                                                                                    |
| 3. Bezahlung                                                                                                    |                                                                                                    |
|                                                                                                    | CCDA                                                                                                    |
| VISA                                                                                                    | <b>SEPA</b>                                                                                                    |
| Kreditkarte                                                                                                    | SEPA LISTSCHITT                                                                                                    |
| IBAN                                                                                                    |                                                                                                    |
|                                                                                                    |                                                                                                    |
|                                                                                                    |                                                                                                    |
| Kontoinhaber*                                                                                                    |                                                                                                    |
|                                                                                                    |                                                                                                    |
| Save payment method                                                                                                    |                                                                                                    |
| Ich ermächtige/ Wir ermächtigen (A) Ballettforum Rosenhei<br>einzuziehen. Zugleich (B) weise ich mein/ weisen wir unee<br>Konto gezogenen. Latschriften einzulösen. Hinweis: Ich ka<br>Belastungsdatum, die Erstattung des belasteten Betrages v<br>vereinbarten Bedingungen. | m, Zahlungen von meinem/ unserem Konto mittels Lastschrift<br>r Kreditinstitut an, die von Ballettforum Rosenheim auf mein/ unser<br>nn, Virr können lanerahla von acht Wochen, beginnend mit dem<br>erlangen. Es gelten dabei die mit meinem/ unserem Kreditinstitut |
| Ich akzeptiere die AGB, die Widerrufsbelehrung und die Dat                                                                                                    | <u>enschutzbestimmungen</u> von Ballettforum Rosenheim.                                                                                                    |
| JETZ                                                                                                    | T KAUFEN                                                                                                    |
|                                                                                                    |                                                                                                    |

## 5. Account

Rechts oben findest Du einen kleinen Kreis mit Deinen Anfangsbuchstaben.

Wenn Du daraufklickst, kommst Du zu Deinem Account. Dort kannst Du Deine Buchungen sehen, stornieren und ändern.

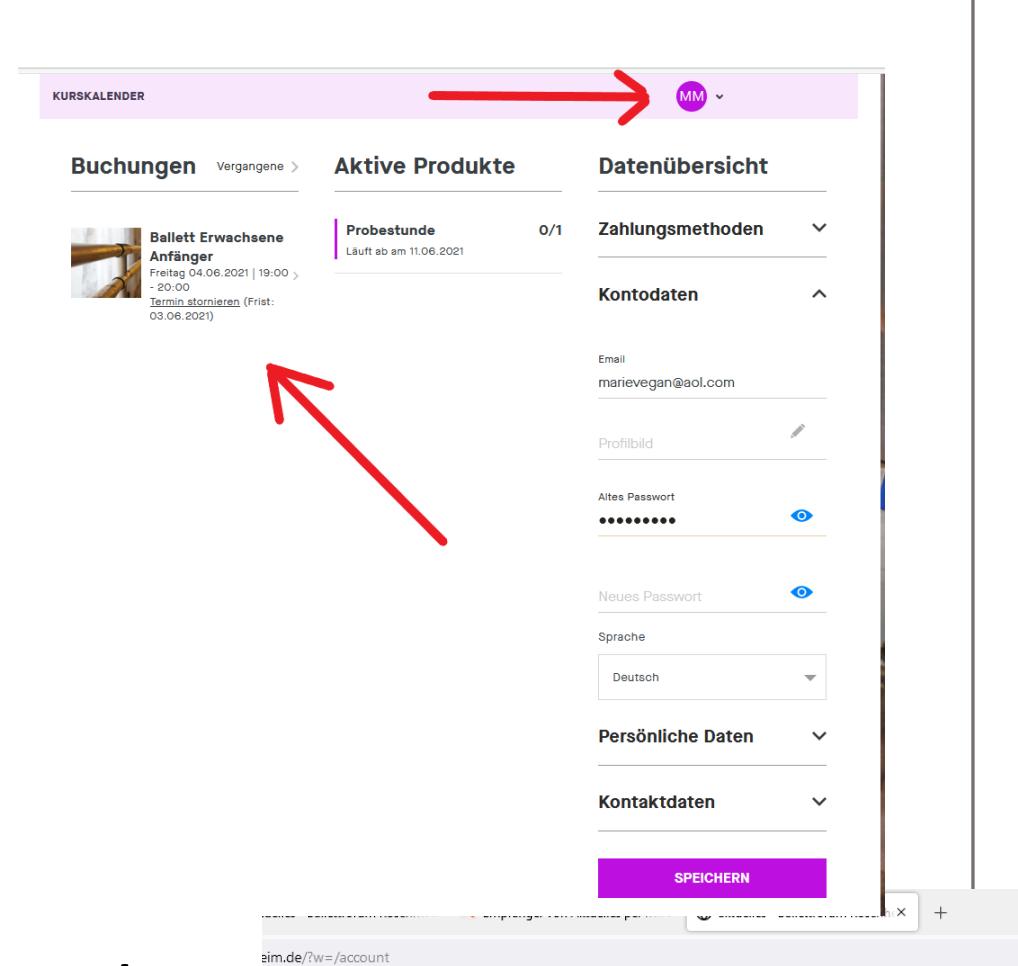

этапаенріан анкіїскен ана уюсн ень

## 6. Vertrag kündigen/ändern

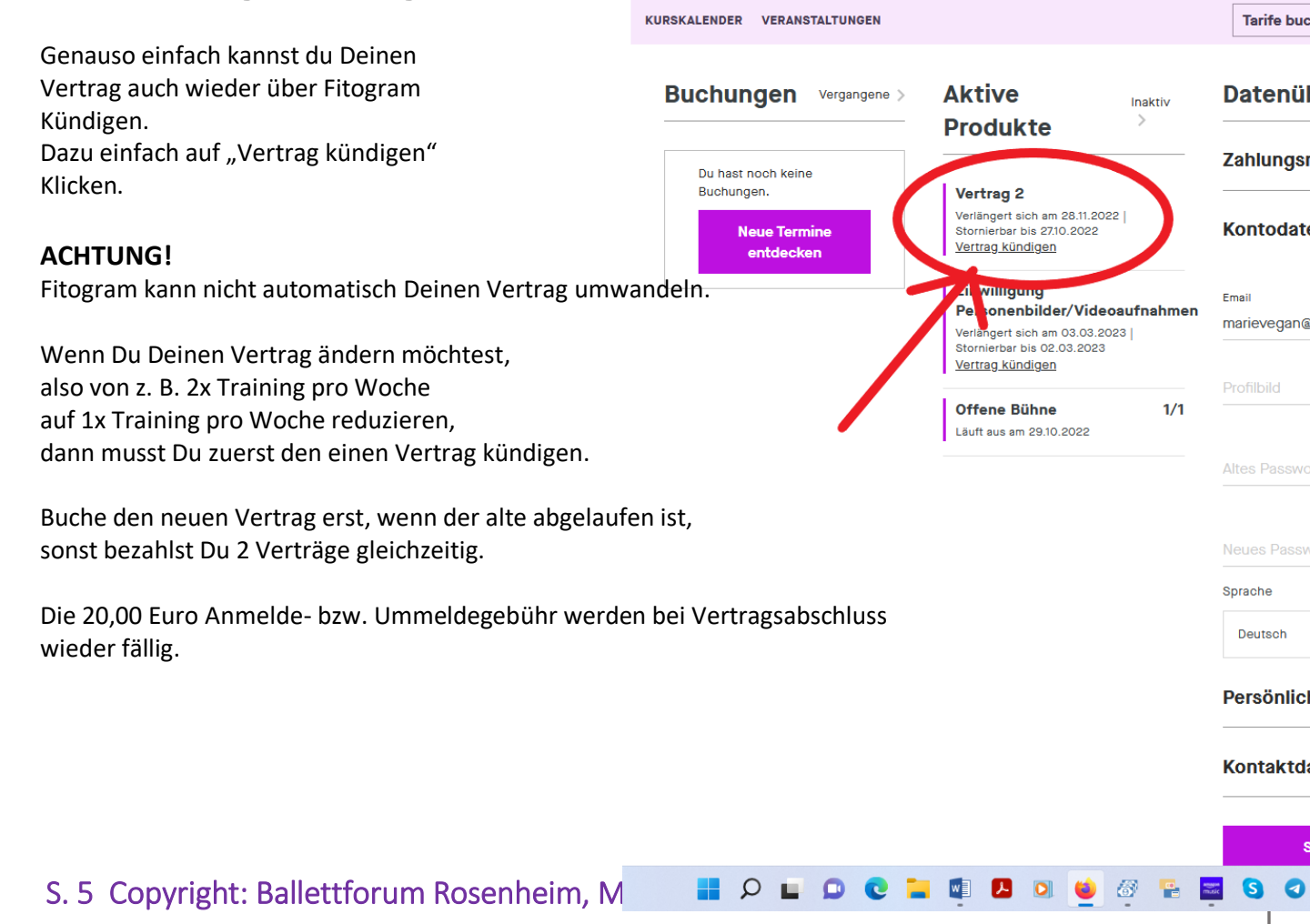